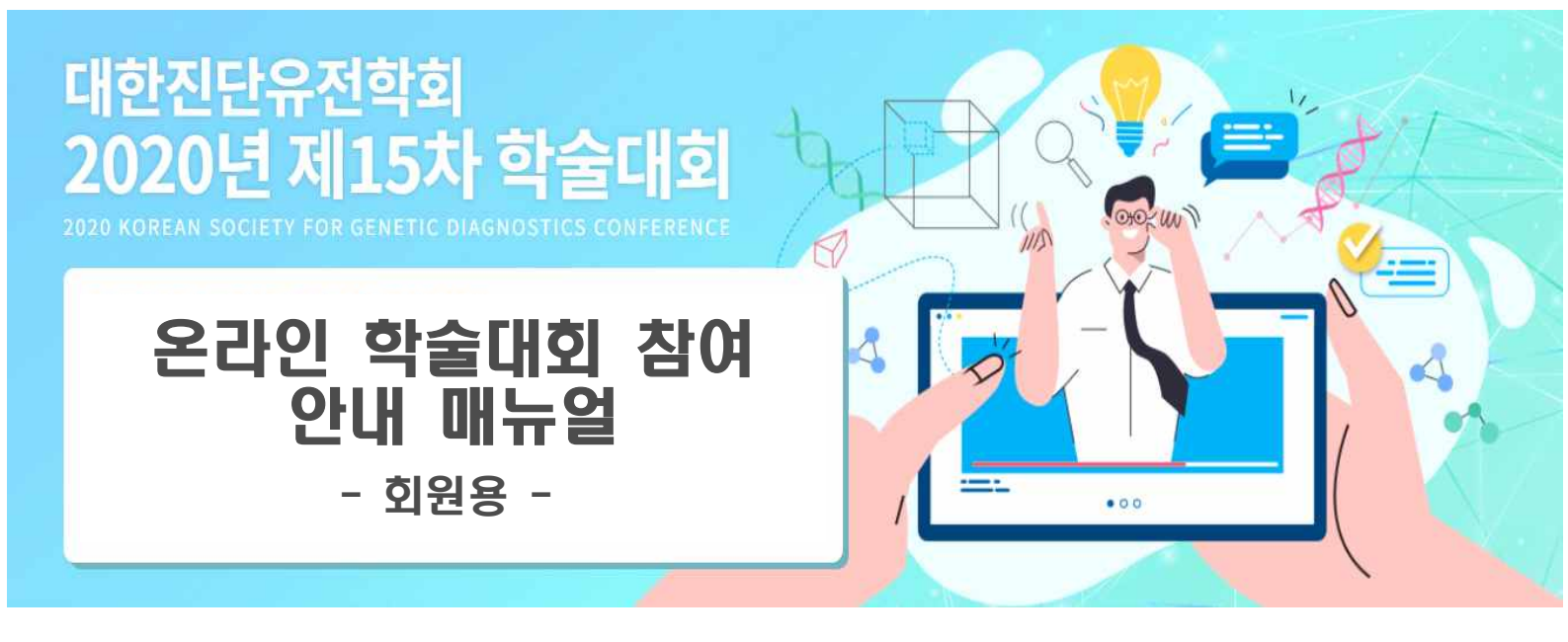

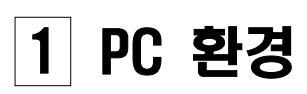

- 2 온라인 참여방법
- 3 연수평점 이수 방법 및 유의사항

# 4 증명서 발급

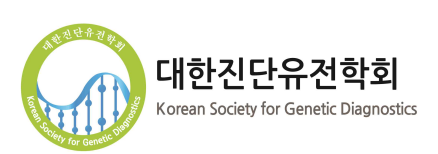

## 1. 온라인 시청을 위한 PC 환경

#### 1) 사용가능한 PC 인터넷 환경

⇒ 추천 <u>크롬(Chrome), 익스플로러(Internet Explorer 10 이상)</u>

⇒ 이외 사파리(Safari), 파이어폭스(Firefox), 오페라(Opera), 마이크로소프트 엣지(MS edge) 웹 브라우저 시청 가능

⇒ 모바일로도 접속하여 시청 가능하나, 개인 네트워크 환경에 따라 속도가
 느릴 수 있어, PC사용을 추천함
 (단, 모바일 사용 후 반드시 로그아웃 하여야 PC에서 로그인 가능)

#### 2) 기술적인 오류 발생 시

⇒ 접속 불가, 오류 발생 시

- ▶ 하이컴프 대응팀에서 신속하게 안내드리고자 합니다.
  - 개발 담당자(송재진 대리) 【문의연락처 : 070-4895-2850】
- 직통연락처 담당자 통화 응대 중인 경우, 옆 전화회선으로 자동 연결될 예정입니다. 기다림 없도록 대응할 수 있도록 대기하고자 합니다.

⇒ 원격조종으로 환경 개선 가능

유선상으로 하이컴프 안내에 따라 진행하였는데도, 문제가 개선되지 않
 을 경우에 원격조정으로 확인 가능

## 2. 온라인 참여 방법

### 1) 온라인 입장하기 방법

- ⇒ 사이트 주소 : <u>ksgd2020.org</u>
- ⇒ 위 학술대회 홈페이지에서 **▷ 온라인 학술대회 입장하기** 클릭하여 입장함
  - ※ 입장 시 학회 홈페이지 본인 아이디/비밀번호로 로그인 하여 참여가능
- 2) 참여 순서

#### ① 발표 자료를 먼저 열람하여 강의시청을 준비하십시오.

• 듀얼모니터를 이용 중이라면 PC화면 한쪽에 발표자료를 띄워놓고 강연을 시청하시면 편리합니다.

■ 발표자료 e-Book 보기
● 발표자료 PDF 다운로드

#### ② 시청하고자 하는 프로그램 강연이 시작되는 세션장에 입장해서 대기 하여 주십시오.

- •세션장은 룸에 입장하듯 출입이 되어야 출석확인이 기록되며, 강연 시청 준비를 위해 PC 컴퓨터 앞에 착석하여 미리 대기하여 주세요.
- 영상물이 나오는 화면을 시청하고 있어야 출입기록이 유지됩니다. ※ 되도록 Break 시간대에도 화면을 띄어놓고 대기하는 것이 좋습니다.

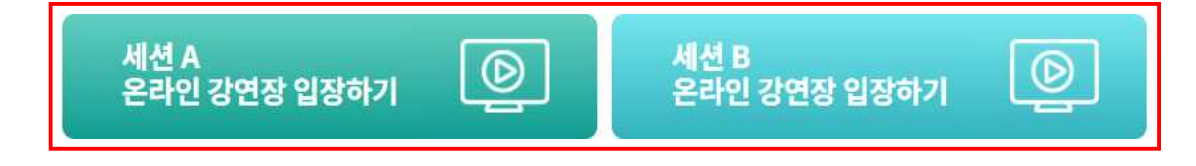

- ③ 시청중인 세션장 안에서 A룸과 B룸으로 이동하십시오.
  - 발표자료에 있는 프로그램을 확인하시어, 시청을 원하는 강연이 있는 세션장으로 자유롭게 이동이 가능합니다.

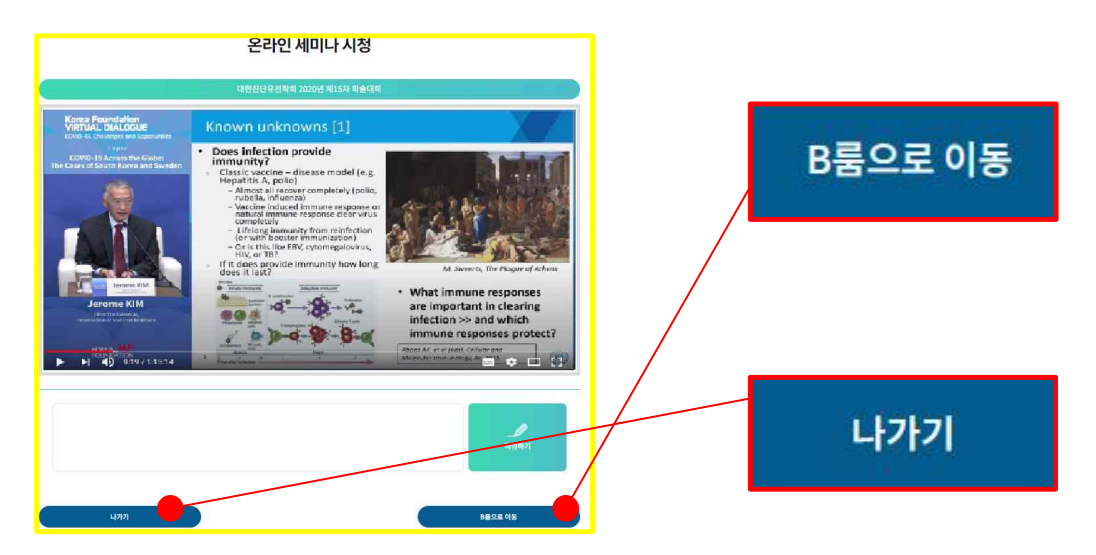

④ 시청중인 강연을 보면서 실시간 댓글을 작성(질의)할 수 있습니다.
•강연 직후 Q&A가 진행됩니다.

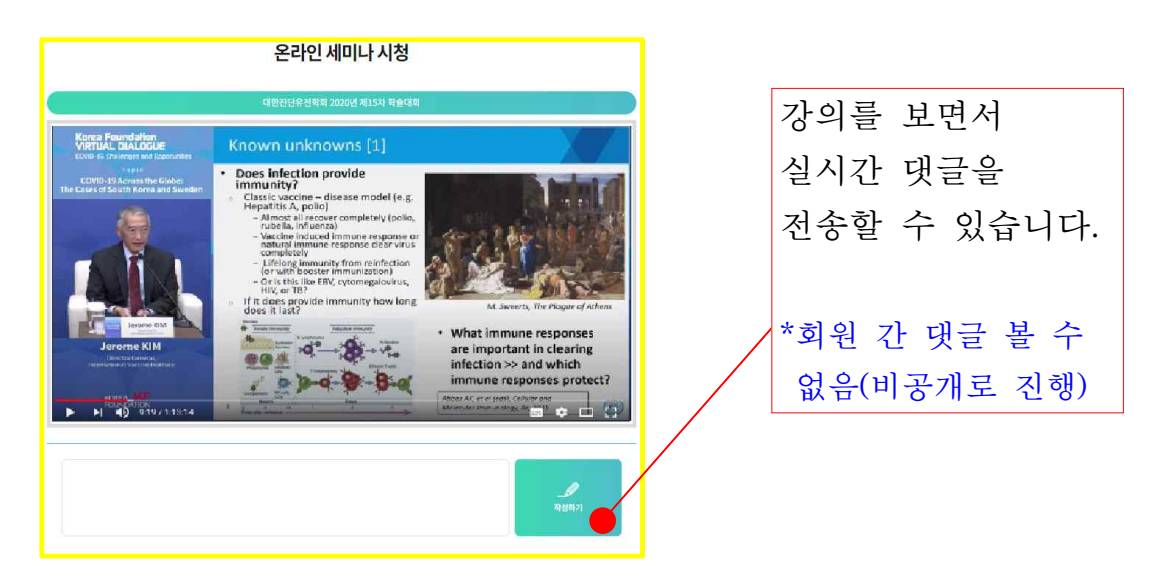

⑤ 모든 강연 시청을 마쳤다면 반드시 나가기를 클릭하시거나, 브라우저 전체 화면을 닫아 PC 시스템 종료하면 기록이 종료됩니다.

## 3. 연수 평점 이수 방법 및 유의사항

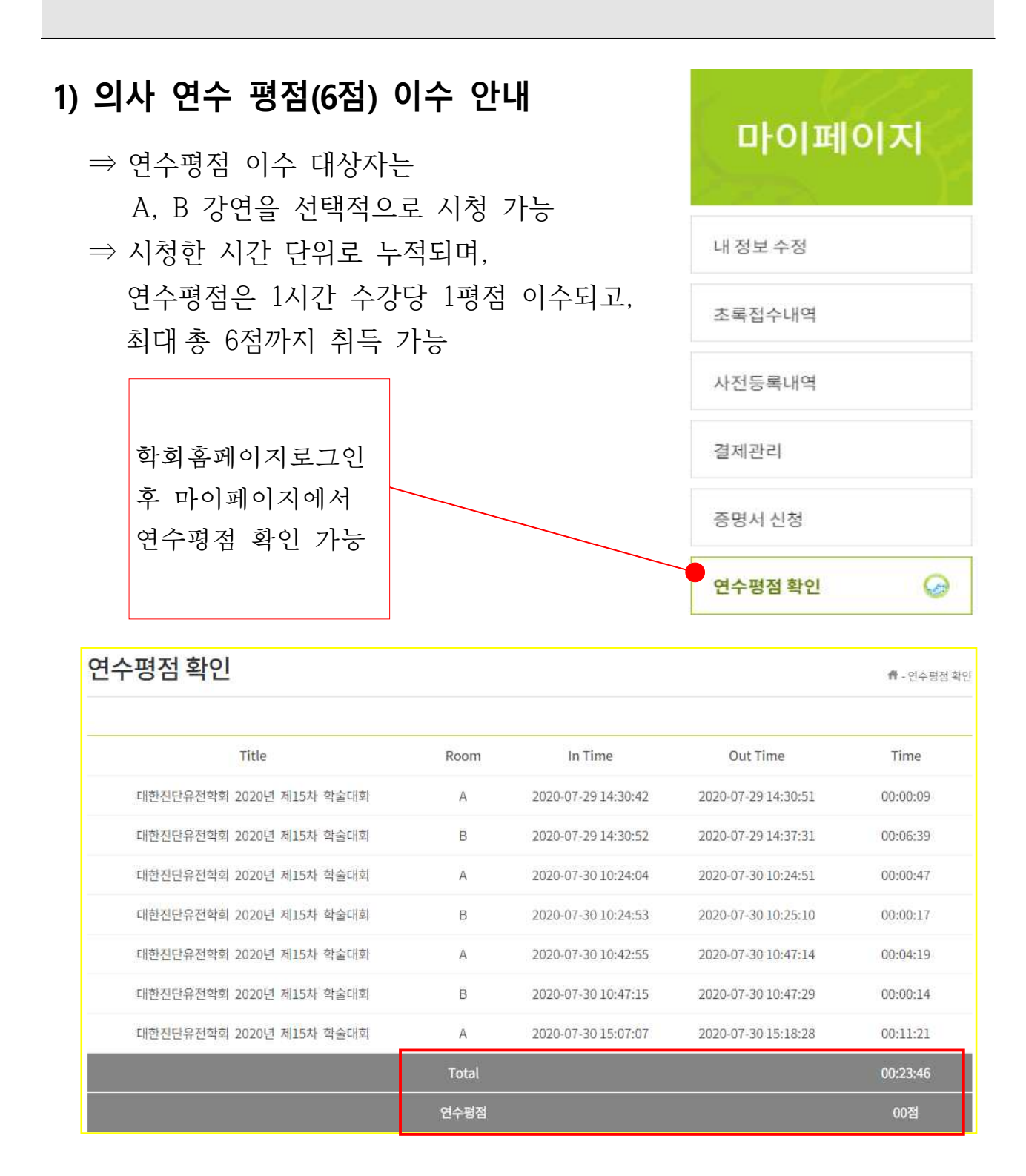

\* 세션장 자유롭게 이동가능하며, Total 누적된 시간으로 연수평점 이수 가능 (중요) 시청한 Total 누적시간이 01:59:59 인 경우, 연수평점은 1점으로 인정됨 - 4 -

#### 2) 임상병리사 연수 평점(1점) 이수 안내

⇒ 대한임상병리사협회 보수교육 최대 1평점이 부여됩니다.

- ⇒ 대한임상병리사협회에서는 온라인 보수교육의 경우 <u>로그인 기록을 통해 출</u> <u>결을 관리하고 있습니다.</u> 병리사 평점을 받으실 참가회원께서는 온라인 학 술대회 개최시간 정시에 세션장 입장하기를 클릭하셔서 입장하여 주시고 종료시간에 맞추어 나가기 버튼 클릭을 하여 퇴장하여 주시기 바랍니다.
- ⇒ 세션장 A룸과 B룸은 자유롭게 이동하며 시청하실 수 있습니다.
- ⇒ 임상병리사 연수평점도 마이페이지에서 누적된 시간으로 확인 가능합니다.
   (중요) Total 누적된 시간으로 평점이 부여됩니다. 최소 1시간이상 강연이 수가 필요하며 누적시간이 00:59:59인 경우 평점 인정이 되지 않습니다.

#### 3) 유의사항

- ⇒ 강의당 인정되는 것이 아니라 시간당 인정되는 점을 유의하시기 바랍니다.
   ※ 시청중인 강의를 처음부터 끝까지 시청하지 않고 세션장을 이동하셔도 무관함
- ⇒ 영상물이 나오는 화면을 시청하고 있어야 합산한 기록이 누적됩니다. ※ 되도록 Break 시간대에도 화면을 띄어놓고 대기하는 것이 안전합니다.
- ⇒ 강연 중인 세션장 화면을 띄워놓고 있다면 시간은 자동 누적이 됩니다.
- ⇒ 세션장 A룸과 B룸을 이동하며 자유롭게 선택적으로 강연을 시청하실 수 있습니다. 마치 연회장 룸을 오고가듯 자유롭게 입장하실 수 있습니다.
- ⇒ 행사 당일 8월 28일(금)에 접속하셔야 연수평점 이수 인정을 받으 실 수 있습니다. 재방기간 동안 시청하신 기록은 연수평점 이수가 불가하오니 이점 착오 없으시기 바랍니다.
- ⇒ 09:00~16:40 시청기록만 누적되며, 그 이외의 시간은 누적시간에서 제외됩니다. 반드시 시간 내에 참여하시기 바랍니다.
- ※ 기술적인 오류와 같은 시스템 문제로 연수평점 기록이 되지 않은 사례가 있다면 걱정하지 마시고 사무국으로 문의주시기 바랍니다. 연수평점 이수에 불이익이 없도록 조치해드리고자 합니다.

(문의처 : 사무국 정미선 사무차장 02-772-9004, ksgd.office@gmail.com)

## 4. 증명서 발급

#### 1) 증명서 신청 방법

⇒ 마이페이지 증명서 신청 메뉴에서 학술대회 참가확인증 및 영수증 등
 증빙서류를 편리하게 신청하실 수 있으며, 발급(출력) 받을 수 있습니다.
 ⇒ 신청순으로 사무국 관리자가 체크하고 있으며, 관리자 승인이 완료되면,
 미리보기가 생성되고, 미리보기를 클릭하여 발급(출력)이 가능합니다.

| 마이페이지   | 증명서 신청     |            |            | 骨 - 중영서 발 |
|---------|------------|------------|------------|-----------|
| 내정보수정   | 🕝 증명서 신청내역 |            |            | 증명서 신청하기  |
| 초록접수내역  | 증명서        | 신청일        | 발급일        | 진행상태      |
| 사전등록내역  | 학술행사 참가확인증 | 2020-08-13 | 2020-08-13 | 미리보기      |
| 결제관리    |            |            |            |           |
| 증명서신청 🎧 |            |            |            |           |
| 연수평점 확인 |            |            |            |           |

학회발전을 위해 많은 관심과 적극적으로 참여해주시는 회원 여러분께 깊이 감사드리오며, 새롭게 개편된 홈페이지 및 온라인시스템이 정상화 할 수 있도록 최선을 다하겠습니다. 온라인상에 오류나 개선사항이 있으면 언제든지 학회 이메일(ksgd.office@gmail.com)로 제안 하여 알려주시면 감사하겠습니다. 감사합니다.